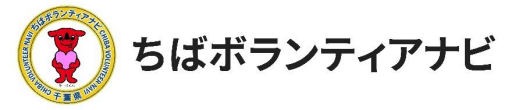

# 4 応募結果の確認と応募のキャンセル

#### (1)応募結果の確認

募集が締め切られた後、

<u>ボランティア募集団体から登録したメールアドレスに参加の</u> <u>可否をお知らせする連絡が届きますので、メールの内容をご確</u> 認ください<u>。</u>

※募集締め切り後も参加可否の連絡が届かない場合は、次の順で確認を お願いします。

①迷惑メールフォルダに届いていないか確認
②メールが届いていない旨を、募集団体へ連絡して確認する
③募集団体と連絡がとれない場合は、事務局に連絡する(P4)

(POINT)

応募いただいたボランティア活動については、マイページの応募リ ストから確認することができます。(P25)

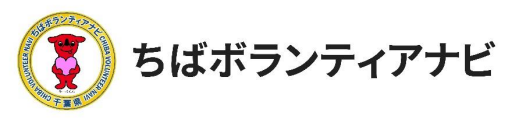

### (2)応募のキャンセル

応募したボランティア活動に参加することが難しくなった場合は、 以下の手順で、キャンセルする旨、団体に連絡してください。 ※参加決定の連絡が届いた後は、団体のメールアドレスあてに直接連絡して ください。

#### ①マイページに移動

ページ最上部に表示されているログインID名をクリックし、 表示される「マイページ」ボタンをクリックしてください。

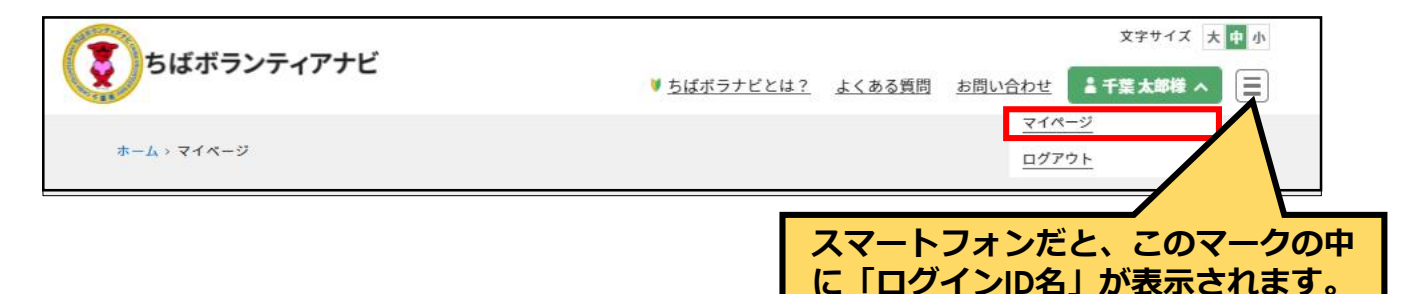

#### ②応募リストを確認

マイページ画面の応募リストから、参加を辞退したいボランティア 情報をクリックしてください。

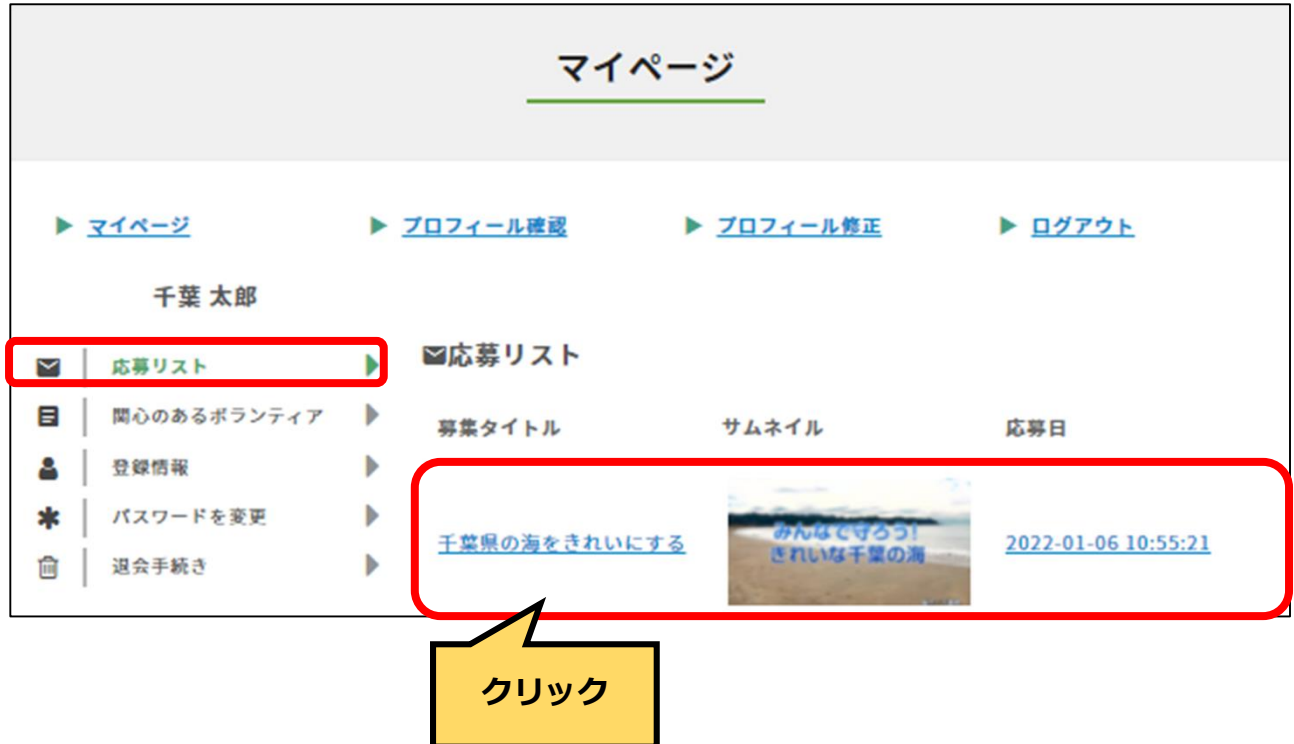

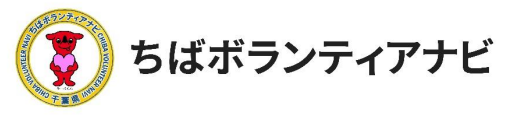

## <u>(2)応募のキャンセル</u>

## ③募集情報ページから問い合わせをする

募集ページ内の下部の「問い合わせをする」ボタンをクリックして ください。

| 活動内容      |                    |
|-----------|--------------------|
| 葉県の海をきれいに | こする。               |
| 募集開始日     | 2021年12月28日        |
| 募集期限      | 2022年3月7日 AM 11:11 |

# ④問い合わせフォームから参加辞退の連絡

間い合わせフォームが表示されますので、問い合わせ件名に、参加辞退の旨記載の上、問い合わせ内容に理由を入力し、「確認する」ボタンをクリックしてください。入力内容の確認画面が表示されますので、内容をご確認いただき、よろしければ「送信する」ボタンをクリックしてください。

| 氏名                        | 工業 大郎                               |
|---------------------------|-------------------------------------|
| 千葉 太郎                     |                                     |
| メールアドレス                   | sample@chiba volunteer in           |
| sample@chiba-volunteer.jp | sample@cniba-voidniteer.jp          |
| ボランティア募集のタイトル             | ボランティア募集のタイトル                       |
| 千葉県の海をきれいにする              | 千葉県の海をきれいにする                        |
| 問い合わせ件名                   | 問い合わせ件名                             |
|                           |                                     |
| 問い合わせ内容                   | 問い合わせ内容                             |
| 400字以内でお願いいたします           |                                     |
|                           | LOOLWLA COMBONNIC COLA              |
|                           |                                     |
|                           |                                     |
|                           |                                     |
| 確認する                      | li li                               |
|                           | 入力した内容に問題がなければ下記の「送信する」ボタンを押してください。 |
|                           | (A) T + Z                           |
|                           | PSIL 9 S                            |
| キャンセルの旨、入力出来たら   送        |                                     |
| ス  をクロックレてください            |                                     |
|                           | 20                                  |
|                           |                                     |